# Ausbildungsunterlage für die durchgängige Automatisierungslösung Totally Integrated Automation (T I A)

### MODUL B1

### Fehlerdiagnose / Fehlerbehandlung

Diese Unterlage wurde von der Siemens AG, für das Projekt Siemens Automation Cooperates with Education (SCE) zu Ausbildungszwecken erstellt.

Die Siemens AG übernimmt bezüglich des Inhalts keine Gewähr.

Weitergabe sowie Vervielfältigung dieser Unterlage, Verwertung und Mitteilung ihres Inhalts ist innerhalb öffentlicher Aus- und Weiterbildungsstätten gestattet. Ausnahmen bedürfen der schriftlichen Genehmigung durch die Siemens AG (Herr Michael Knust michael.knust@siemens.com). Zuwiderhandlungen verpflichten zu Schadensersatz. Alle Rechte auch der Übersetzung sind vorbehalten, insbesondere für den Fall der Patentierung oder GM-Eintragung.

Wir danken der Fa. Michael Dziallas Engineering und den Lehrkräften von beruflichen Schulen sowie weiteren Personen für die Unterstützung bei der Erstellung der Unterlage

### SEITE:

| 1.                  | Vorwort                                          | 4        |
|---------------------|--------------------------------------------------|----------|
| 2.                  | Fehlerdiagnose und Hardwarefehler                | 6        |
| 2.1.                | Sichtkontrolle der Spannungsversorgungsbaugruppe | 6        |
| 2.1.1.              | AS 300 / PS 307 – 2A                             | 6        |
| 2.1.2.              | AS 400 / PS 407 – 4A                             | 7        |
| 2.2.                | Sichtkontrolle der Zentralbaugruppen (CPU)       | 7        |
| 3.                  | Die Hardwarediagnose                             | 8        |
| 3.1.                | Station laden in PG                              | 8        |
| 3.2.                | Hardware diagnostizieren                         | 10       |
| 3.2.1.              | Baugruppenzustand                                | 11       |
| 3.2.1.1.            | Registerkarte "Allgemein"                        |          |
| 3.2.1.2.            | Registerkarte "Diagnosepuffer"                   | 13       |
| 3.2.1.3.            | Registerkarte "Speicher"                         |          |
| 3.2.1.4.<br>3.2.1.5 | Registerkarte "Zykluszelt                        | 14<br>15 |
| 3.2.1.6.            | Registerkarte "Leistungsdaten"                   |          |
| 3.2.1.7.            | Registerkarte "Kommunikation"                    |          |
| 3.2.1.8.            | Registerkarte "Stacks"                           |          |
| 3.2.2.              | Station online öffnen                            | 17       |
| 4.                  | Diagnosemeldungen                                | 19       |
| 5.                  | Fehlerarten                                      | 22       |
| 5.1.                | Synchronfehler                                   | 22       |
| 6.                  | Beispiel für einen Programmierfehler             | 23       |
| 6.1.                | Fehleranalyse mit Hilfe der Stacks               | 25       |
| 6.1.1.              | B-Stacks                                         | 25       |
| 6.1.2.              | U-Stack                                          | 26       |
| 6.1.3.              | L-Stacks                                         | 26       |
| 7.                  | Programmieren des Fehler OB 121                  | 27       |
| 8.                  | Zugriffsfehler                                   | 29       |
| 8.1.                | Asynchrone Fehler                                | 29       |

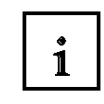

Information

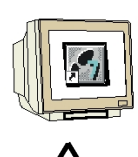

Programmierung

Hinweise

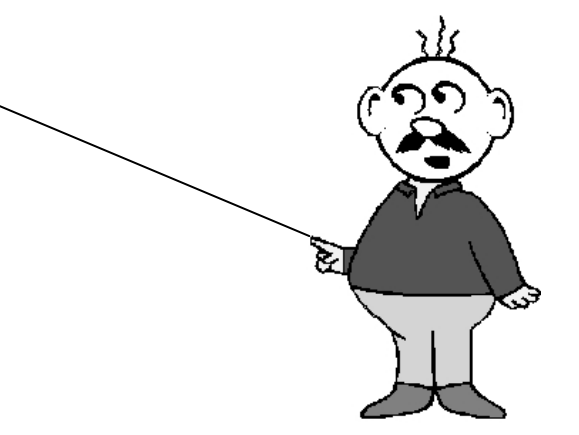

#### 1. VORWORT

Das Modul B1 ist inhaltlich der Lehreinheit **,Weiterführende Funktionen der STEP 7-Programmierung**' zugeordnet.

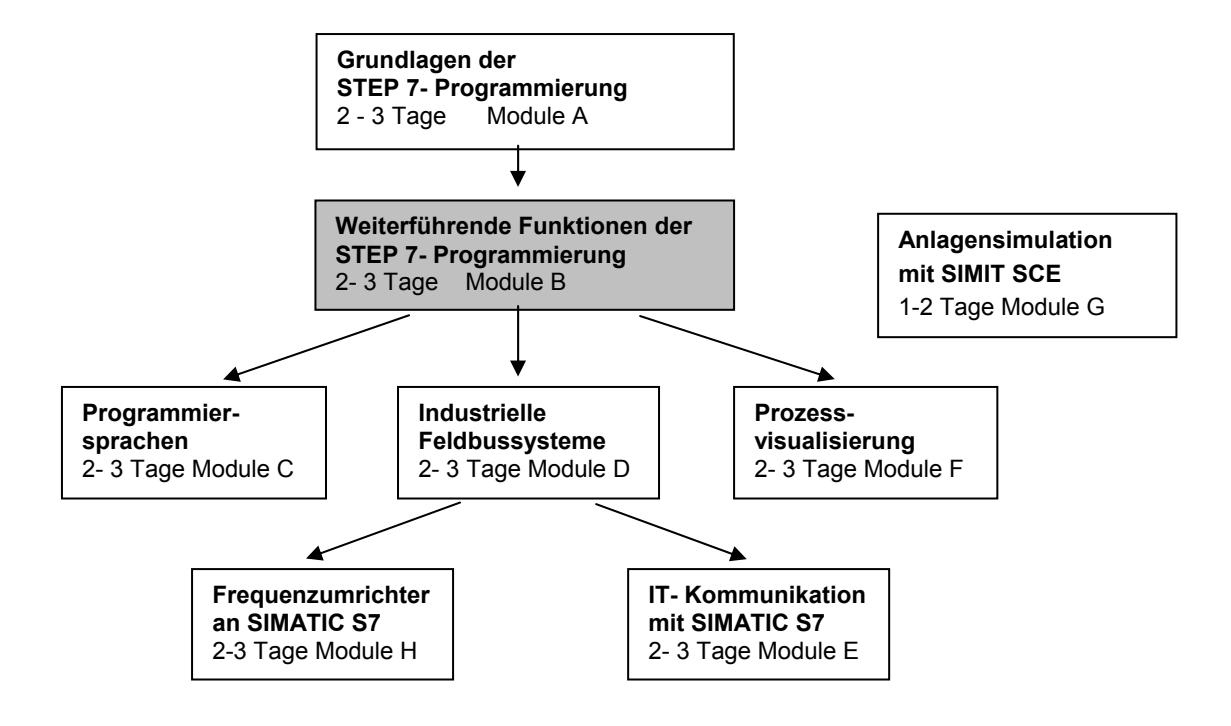

#### Lernziel:

Der Leser soll in diesem Modul die Vorgehensweise bei der Fehlerdiagnose kennen lernen. Dabei werden folgende Themen behandelt:

- Diagnosefunktionen in STEP 7
- Fehlerarten und dazugehörige Organisationsbausteine
- Arten von Organisationsbausteinen

#### Voraussetzungen:

Für die erfolgreiche Bearbeitung dieses Moduls wird folgendes Wissen vorausgesetzt:

- Kenntnisse in der Handhabung von Windows
- Grundlagen der SPS- Programmierung mit STEP 7 (z.B. Modul A3 ,Startup' SPS- Programmierung mit STEP 7)
- Test- und Online- Funktionen in STEP 7 (z.B. Modul A7 Test- und Online- Funktionen)

### Benötigte Hardware und Software

- PC, Betriebssystem Windows XP Professional mit SP2 oder SP3 / Vista 32 Bit Ultimate und Business / Server 2003 SP2 mit 600MHz ( nur XP) / 1 GHz und 512MB ( nur XP) / 1 GB RAM, freier Plattenspeicher ca. 650 - 900 MB, MS-Internet-Explorer 6.0 und Netzwerkkarte
- 2 Software STEP7 V 5.4
- 3 MPI- Schnittstelle für den PC (z.B. PC Adapter USB)
- 4 SPS SIMATIC S7-300
  - Beispielkonfiguration:
    - Netzteil: PS 307 2A
    - CPU: CPU 314
    - Digitale Eingänge: DI 16x DC24V
    - Digitale Ausgänge: DO 16x DC24V / 0,5 A

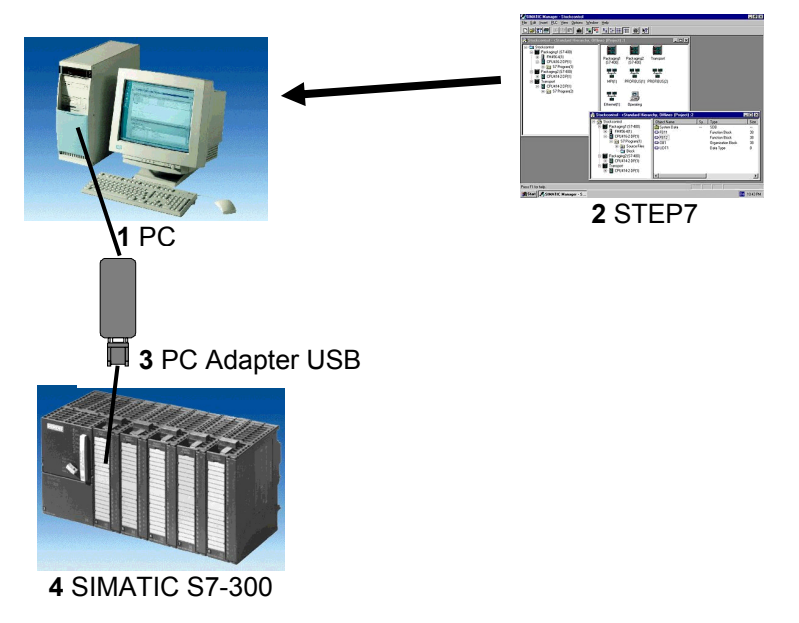

#### 2. FEHLERDIAGNOSE UND HARDWAREFEHLER

SIEMENS

Für eine Störung kann es verschiedene Ursachen geben. Bei Störungen nach Unschalten auf RUN kann man zwischen zwei Fehlerbildern unterscheiden.

1. die CPU geht oder bleibt im STOP Betrieb und die gelbe STOP LED leuchtet, zusätzlich leuchten noch Anzeige LEDs auf der CPU oder der Spannungsversorgungseinheit oder an Peripheriebaugruppen oder an Busmodulen.

In diesen Fall liegt eine Störung der CPU vor. Zum Beispiel könnte eine Baugruppe im AS defekt oder falsch parametriert sein oder es liegt eine Störung am Bussystem vor. Hier wird eine Unterbrechungsanalyse durchgeführt. Durch Auswerten der Hardwarediagnose und durch Auslesen des Baugruppenzustands mit dem Diagnosepuffer und den Stack- Register.

2. die CPU ist im fehlerhaften RUN Betrieb und die grüne RUN LED leuchtet, zusätzlich leuchten oder Blinken noch Anzeige LEDs auf der CPU oder Spannungsversorgungseinheit oder Peripheriebaugruppen oder an Busmodulen.

In diesen Fall kann eine Störung der Peripherere oder der Spannungsversorgung vor. Zum Beispiel könnte aber auch eine durch Organisationsbaustein abgesicherte Störung vorliegen. Hier wird erst eine Sichtkontrolle durchgeführt. Die Anzeige LEDs auf CPU und Peripherie werden ausgewertet. In der Hardwarediagnose werden die Diagnosedaten der Peripheriebaugruppen und der Busbaugruppen ausgelesen. Weiterhin kann mit "Variable beobachten/Steuern" auf dem PG eine Störanalyse durchgeführt werden.

#### 2.1. Sichtkontrolle der Spannungsversorgungsbaugruppe

#### 2.1.1. AS 300 / PS 307 – 2A

Nach dem Einschalten der Stromversorgung AS300 / PS307 – 2A leuchtet Die LED Anzeige DC 24 V im fehlerfreien Betrieb grün.

Ist der Ausgangsstromkreis überlastet blinkt die Anzeige. Bei kurzgeschlossenen Ausgangsstromkreis oder Unterspannung auf der Netzspannungseingangsstelle bleibt die Anzeige dunkel.

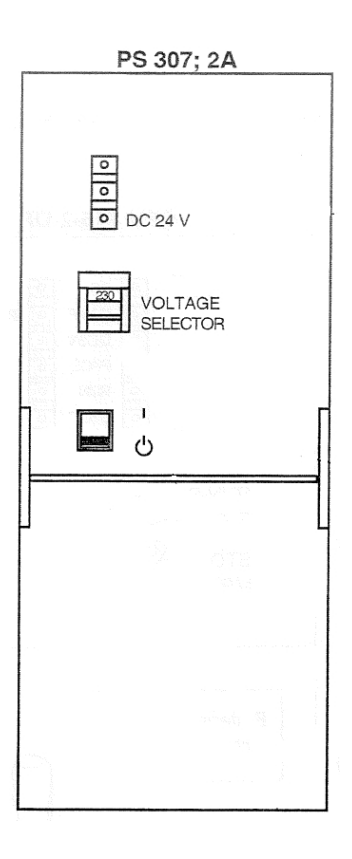

#### 2.1.2. AS 400 / PS 407 – 4A

An der Stromversorgung AS 400 / PS407 – 4 A können Sie an den LEDs **INTF**, **DC 5 V**, **DC 24 V** Baugruppenfehler und **BAF**, **BATTF** Batteriefehler Erkennen und unterscheiden.

#### Baugruppenfehler

- Bei fehlender Netzspannung, defekter PS oder Betrieb der PS am falschen Steckplatz bleiben die beiden LEDs **DC 24 V** und **DC 5 V** dunkel.
- Die LED INTF leuchtet rot bei internen Fehler z. B. bei Kurzschluss oder Überlast an DC 5 V oder DC 24 V.
- Leuchten beide LEDs DC 5 V, DC 24 V grün ist die Spannungsversorgung In Ordnung.

Bleibt nach dem Einschalten eine der LEDs dunkel, läuft das System nicht hoch.

#### Batteriefehler

- Die LED BAF leuchtet rot, wenn die Batteriespannung am Rückwandbus zu niedrig ist z. B. Baugruppenkurzschluss oder wenn keine Pufferspannung vorhanden ist obwohl die Batterie in Ordnung ist.
- Die LED BATTF leuchtet gelb, wenn die Batterie leer ist oder fehlt.

Über den Schalter BATT INDIC können die LEDs und Überwachungssignale der Batterie deaktiviert werden.

Mit den Taster FMR (Failure Message Reset) können Sie nach Fehlerbehebung Die Fehlermeldung quittieren und rücksetzen.

#### 2.2. Sichtkontrolle der Zentralbaugruppen (CPU)

Auf den Zentralbaugruppen befinden sich LEDs zur Sichtkontrolle. An der CPU 315 – 2DP sollen die Status und Fehleranzeigen erläutert werden.

| Anzeige     | Bedeutung                                  | Erläuterung                                                                                                  |
|-------------|--------------------------------------------|----------------------------------------------------------------------------------------------------|
| SF (rot)    | Sammelfehler                               | diagnosefähige Baugruppen zeigen hier<br>einen Sammelfehler an.                                              |
| BF (rot)    | Busfehler (falls vorhanden)                | Anzeige von Störungen am PROFIBUS DP                                                                         |
| BAF (rot)   | Batteriefehler                             | Anzeige wenn die Pufferbatterie nicht genug<br>Spannung liefert oder ganz fehlt                              |
| DC5V (grün) | DC5V-Versorgung für CPU und<br>Rückwandbus | Anzeige für funktionstüchtige interne 5V-<br>Versorgung der CPU                                              |
| FRCE (gelb) | Forcen                                     | Anzeige für den Zustand der CPU, in dem<br>Ein- und Ausgänge durch eine Testfunktion<br>zwangsgesteuert sind |
| RUN (grün)  | Betriebszustand RUN                        | Blinken bei Anlauf der CPU - statische<br>Anzeige, wenn CPU im Run - Zustand                                 |
| STOP (gelb) | Betriebszustand STOP                       | Blinken, wenn Urlöschen angefordert -<br>statische Anzeige, wenn CPU im Stopp-<br>Zustand                    |

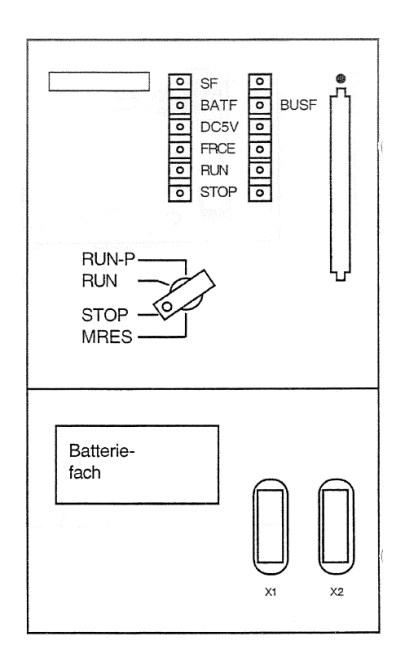

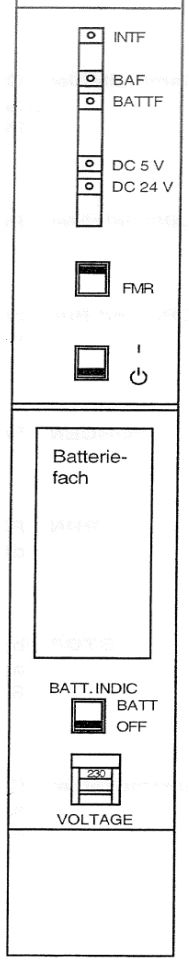

PS 407; 4A

 $\bigcirc$ 

#### 3. DIE HARDWAREDIAGNOSE

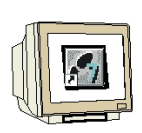

Mit Hilfe der **,Hardwarediagnose'** im SIMATIC Manager erhalten Sie schnell einen Überblick über den Aufbau und Systemzustand des Automatisierungssystems.

Im folgenden sollen Diagnosefunktionen vorgestellt werden die Sie z.B. mit dem STEP 7- Projekt ,Startup' aus Modul A3 - ,Startup' SPS- Programmierung mit STEP 7 testen können.

Fügen Sie in der Hardware eine **zusätzliche** Analogbaugruppe ein. (Diese eingefügte Baugruppe ist in Wirklichkeit nicht vorhanden)

| 3 |              |                     |  |        |    |
|---|--------------|---------------------|--|--------|----|
| 4 | DI16xDC24V   | 6ES7 321-1BH01-0AA0 |  | 01     |    |
| 5 | D016xDC24V/0 | 6ES7 322-1BH01-0AA0 |  |        | 45 |
| 6 | Al2x12Bit    | 6ES7 331-7KB02-0AB0 |  | 288291 |    |

Das Programm mit der fehlerhaften Hardware wird in die CPU geladen. Stellen Sie die CPU in den RUN Betrieb.

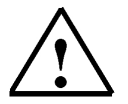

#### Hinweis

Solange nicht auf die fehlende Baugruppe zugegriffen wird zeigt die SF LED keinen Fehler.

#### 3.1. Station laden in PG

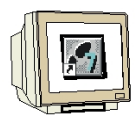

Bei Fehlern oder Störungen sollte zuerst der Speicher der CPU ausgelesen werden. Dabei wird das Programm und die Hardware aufs Programmiergerät übertragen.

Legen Sie ein neues Projekt mit dem Namen "startup von AS" an. Wählen Sie im Menü **Zielsystem** den Befehl "**Station laden in PG**"

| 🎝 s   | IMATIC Mai    | nager - st | artup von  | AS          |           |           |        |        |   |          |
|-------|---------------|------------|------------|-------------|-----------|-----------|--------|--------|---|----------|
| Datei | Bearbeiten    | Einfügen   | Zielsystem | Ansicht     | Extras    | Fenster   | Hilfe  |        |   |          |
| D     | 2 😫 🛲         | 1 X B      | Zugangs    | berechtigu  | ung       |           |        |        | ۲ | Filte    |
| _     |               |            | Laden      |             |           |           |        | Ctrl+L |   |          |
|       | startup vo    | n AS C     | Konfiguri  | eren        |           |           |        | Ctrl+K |   | <b>R</b> |
| Ē     | En Constant   |            | Objekte    | übersetze   | n und lad | len       |        |        |   | E1       |
|       | eg istartup v | on AS      | Laden in   | PG          |           |           |        |        |   |          |
|       |               |            | Station la | aden in PG  | i         |           |        |        |   |          |
|       |               |            | RAM nac    | h ROM koj   | pieren    |           |        |        |   |          |
|       |               |            | Anwende    | erprogram   | m laden a | auf Memor | y Card |        |   |          |
|       |               |            | Auf Mem    | ory Card s  | speichern | h         |        |        |   |          |
|       |               |            | Aus Mem    | iory Card I | holen     |           |        |        |   |          |
|       |               |            | M7 7:-1    |             |           |           |        |        |   |          |

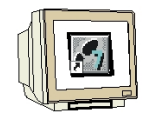

Wählen Sie den Steckplatz der CPU (bei S7-300 immer 2) Klicken Sie auf die Schaltfläche "**Aktualisieren**" Markieren Sie die Zeile mit der CPU und klicken Sie auf die Schaltfläche "**OK**"

| Teilnehmerad                                  | lresse auswähl                         | en              |                |                    | X |  |  |  |
|-----------------------------------------------|----------------------------------------|-----------------|----------------|--------------------|---|--|--|--|
| Welche Baugrup                                | Welche Baugruppe wollen Sie erreichen? |                 |                |                    |   |  |  |  |
| Baugruppenträg<br>Steckplatz:<br>Zielstation: | er: 0 📫<br>2 📫<br>C Über Nel           | zübergang zu er | reichen        |                    |   |  |  |  |
| Anschluß an Z                                 | ielstation eingeber                    |                 |                |                    |   |  |  |  |
| MPI-Adresse                                   | Baugruppentyp                          | Stationsname    | Baugruppenname | Anlagenkennzeichen |   |  |  |  |
| 2                                             | CPU 315F-2                             | SIMATIC 3       | CPU 315F-2 P   |                    |   |  |  |  |
|                                               |                                        |                 |                |                    |   |  |  |  |
| Erreichbare Teili                             | nehmer:                                |                 |                |                    |   |  |  |  |
| 2                                             | CPU 315F-2P                            | SIMATIC 3       | CPU 315F-2 P   |                    |   |  |  |  |
|                                               |                                        |                 |                |                    |   |  |  |  |
|                                               |                                        | Aktualisia      | eren           |                    |   |  |  |  |
| OK                                            |                                        |                 | Abbred         | chen Hilfe         |   |  |  |  |

Nach dem Ladevorgang ist die SIMATIC 300 Station ins Projekt eingefügt.

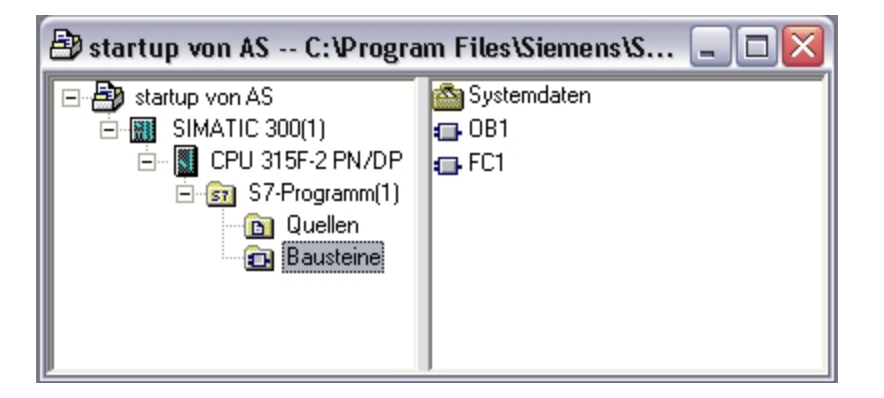

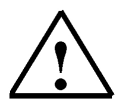

#### Hinweis

Bevor Sie mit der Fehlersuche und Fehlerbeseitigung beginnen sollten Sie im Menü "**Datei**" mit den Befehl "**Speichern unter**" eine Kopie erstellen.

So haben Sie immer den originalen Stand des Programms und der Hardware in Reserve

#### 3.2. Hardware diagnostizieren

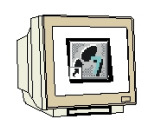

Das Werkzeug "**Hardware diagnostizieren**" kann Offline oder Online aus dem SIMATIC Manager über **Zielsystem - Hardware diagnostizieren** aufgerufen werden.

Der Aufruf erfolgt, nachdem in einem Projekt aus dem bereits Bausteine in die CPU geladen wurden im **,SIMATIC Manager'** der Ordner **,Bausteine'** angewählt wird.

Nun kann über das Menü **,Zielsystem' ,Diagnose/Einstellung'** die Anwendung **,Hardware diagnostizieren'** aufgerufen werden.

 $(\rightarrow Zielsystem \rightarrow Diagnose/Einstellung \rightarrow Hardware diagnostizieren)$ 

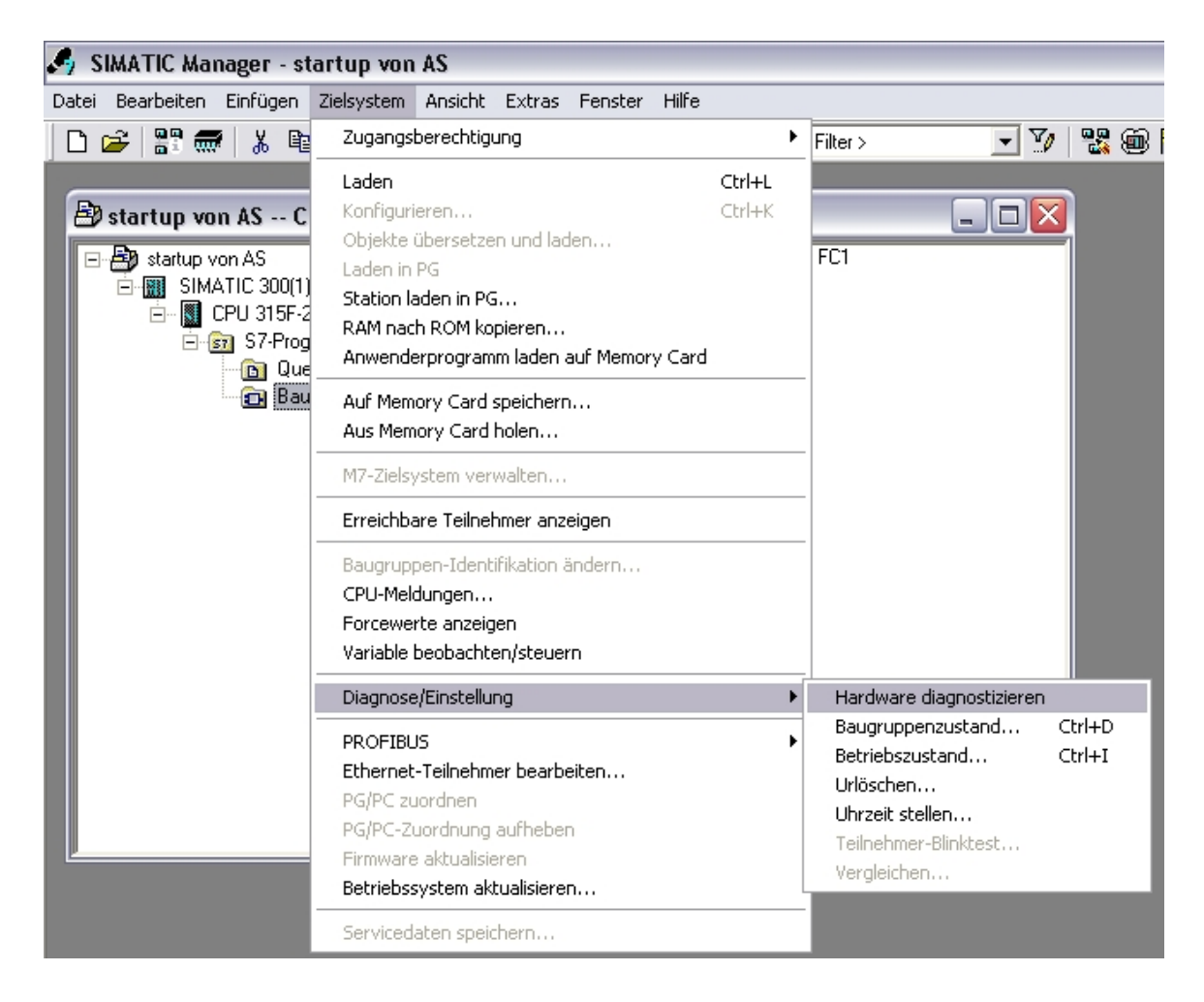

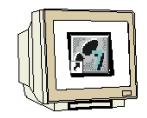

Nach dem Aufruf der Hardware Diagnose wird eine **,Schnellansicht**' eingeblendet. Die Schnellansicht zeigt die CPU und gestörte Baugruppen. Über die Schnellansicht sehen Sie den Betriebszustand der CPU (RUN) und die fehlerbehaftete Baugruppe SM analog. (Diese Baugruppe wurde in die Hardware eingefügt obwohl sie gar nicht vorhanden ist)

Über die Schaltfläche **,Baugruppenzustand'** öffnen Sie den Dialog **,Baugruppenzustand'** der von Ihnen markierten Baugruppe. ( $\rightarrow$  Baugruppenzustand)

| Hardware diagnostizieren - Schnellansicht 🛛 🔀                                                                                                    |                                                                                       |  |  |  |  |  |  |  |
|----------------------------------------------------------------------------------------------------|---------------------------------------------------------------------------------------|--|--|--|--|--|--|--|
| Pfad: startup von AS\SIMATIC 300(1)\CPU 315F-2 PN/DP\S7-Programm(1)                                                                                                    |                                                                                       |  |  |  |  |  |  |  |
| Baugruppe     Adr.     DP     PN     R     S       Baugruppe     Adr.     DP     PN     R     S       CPU     -     -     0     2       SM analog     E 288     -     -     0     6 |                                                                                       |  |  |  |  |  |  |  |
| Station online öffnen<br>Aktualisieren                                                                                                    |                                                                                       |  |  |  |  |  |  |  |
| Schließen                                                                                                    | Beim Hardware diagnostizieren Schnellansicht anzeigen         Schließen         Hilfe |  |  |  |  |  |  |  |

#### 3.2.1. Baugruppenzustand

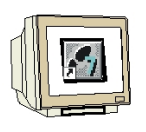

Das Werkzeug Baugruppenzustand kann aus

- dem Offline oder Online Fenster des SIMATIC Managers
- aus dem Bausteineditoren "KOP, FUP,AWL" oder "GRAPH7"
- über "Erreichbare Teilnehmer"

im Menü "Zielsystem" "Baugruppenzustand" aufgerufen werden.

Zusätzlich kann der Baugruppenzustand auch aus der Diagnoseansicht der Hardware oder wie hier über die Schnellansicht der Hardwarediagnose aufgerufen werden.

#### 3.2.1.1. Registerkarte "Allgemein"

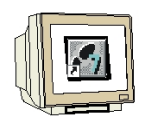

Die Registerkarte **,Allgemein'** zeigt den Betriebszustand und den Status der Analogbaugruppe. Die Bestellnummer, Rack- und Steckplatznummer sowie die Adresse der Baugruppe werden im mittleren Bereich des Fensters angezeigt.

Im Bereich **,Status'** meldet die Baugruppe den aufgetretenen Fehler, in diesem Fall liegt eine **"Soll-/Ist-Abweichung**" der Baugruppe vor. Hilfe zum Fehlerereignis finden Sie unter der Schaltfläche **,Hilfe'**. Der Baugruppenzustand wird dann wieder mit dem Button **,Schließen'** geschlossen

 $(\rightarrow Schließen)$ 

| 🔁 Baugruppenzustand - Al2x1 2Bit                           |                                                                                                    |                                                                               |              |  |  |  |  |
|------------------------------------------------------------|----------------------------------------------------------------------------------------------------|-------------------------------------------------------------------------------|--------------|--|--|--|--|
| Pfad: startup von AS\<br>Status: Naugruppe ni<br>Allgemein | SIMATIC 300(1)\CPU 315F-2  <br>cht vorhanden                                                                                                    | PN/ Betriebszustand der CPU                                                   | : () RUN     |  |  |  |  |
| Bezeichnung:                                               | Al2x12Bit                                                                                                    | Systemkennung: SI                                                             | MATIC 300    |  |  |  |  |
| Name:                                                      | Al2x12Bit                                                                                                    |                                                                               |              |  |  |  |  |
| Version:                                                   | Bestell-Nr. / Bezeichn.<br>6ES7 331-7KB02-0AB0                                                                                                    | Komponente                                                                    | Ausgabestand |  |  |  |  |
| Baugruppenträger:<br>Steckplatz:                           | 0 4<br>6                                                                                                    | Adresse: E 288                                                                |              |  |  |  |  |
| Status:                                                    | Baugruppe projektiert, aber n<br>Soll-/Ist-Abweichung:<br>(gesteckter und konfigurierter<br>- Soll-Typ: Analogeingabe (6<br>- Ist-Typ: Nicht vorhanden | icht vorhanden<br>r Baugruppentyp stimmen nicht üt<br>ES7 331-7KB02-0AB0)<br> | perein)      |  |  |  |  |
| Schließen Aktu                                             | alisieren Drucken                                                                                                    |                                                                               | Hilfe        |  |  |  |  |

Öffnen Sie den Dialog **,Baugruppenzustand'** der CPU. (→ Baugruppenzustand)

| Hardware diagnostizieren - Schnellansicht 🛛 🔀                       |       |    |    |   |   |                       |  |
|---------------------------------------------------------------------|-------|----|----|---|---|-----------------------|--|
| Pfad: startup von AS\SIMATIC 300(1)\CPU 315F-2 PN/DP\S7-Programm(1) |       |    |    |   |   |                       |  |
| CPU / Gestörte Baugru                                               | ppen: |    |    | _ |   |                       |  |
| Baugruppe                                                           | Adr.  | DP | PN | B | S | Baugruppenzustand     |  |
| CPU                                                                 | -     | -  | -  | 0 | 2 |                       |  |
| 🖹 SM analog                                                         | E 288 |    | ·  | 0 | 6 | Station online öffnen |  |
|                                                                     |       |    |    |   |   |                       |  |
|                                                                     |       |    |    |   |   | Aktualisieren         |  |
| I → Beim Hardware diagnostizieren Schnellansicht anzeigen           |       |    |    |   |   |                       |  |
| Schließen                                                           |       |    |    |   |   | Hilfe                 |  |

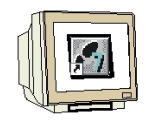

Der geöffnete Baugruppenzustand der CPU zeigt je nach CPU Typ unterschiedlich viele Spalten.

| Baugruppe                    | enzustand                                                                         | - CPU 315F                   | -2 PN/D    | P               |            | 2              |  |  |
|------------------------------|-----------------------------------------------------------------------------------|------------------------------|------------|-----------------|------------|----------------|--|--|
| Pfad: startup v              | Pfad: startup von AS\SIMATIC 300(1)\CPU 315F-2 PN/ Betriebszustand der CPU: ① RUN |                              |            |                 |            |                |  |  |
| Status: UK                   | Status: UN Nein Forceautriag                                                      |                              |            |                 |            |                |  |  |
| Kom                          | munikation                                                                        |                              | S          | tacks           |            | Identifikation |  |  |
| Allgemein                    | Diagnosep                                                                         | ouffer Sp                    | eicher     | Zykluszeit      | Zeitsystem | Leistungsdaten |  |  |
| Bezeichnung:<br>Name:        | CPU<br>CPU                                                                        | 315F-2 PN/DF<br>315F-2 PN/DF | )<br>)     | Systemke        | ennung: S  | SIMATIC 300    |  |  |
| Version:                     | Bes                                                                               | stell-Nr. / Bezeig           | chn.       | Komponente      |            | Ausgabestand   |  |  |
|                              | 6ES                                                                               | 7 315-2FH13-0                | 0AB0       | Hardware        |            | 4              |  |  |
|                              |                                                                                   |                              |            | Firmware        |            | V 2.6.5        |  |  |
|                              | Boo                                                                               | ot Loader                    |            | Firmware-Erweit | erung      | A 10.13.9      |  |  |
| Baugruppenträ<br>Steckplatz: | äger: 0<br>2                                                                      |                              | A          | dresse:         |            |                |  |  |
| Anlagenkennz                 | eichen:                                                                           |                              |            |                 |            |                |  |  |
| Ortskennzeich                | ien:                                                                              |                              |            |                 |            |                |  |  |
| Status:                      | Baug                                                                              | gruppe vorhand               | den und o. | k.              |            | <u> </u>       |  |  |
|                              |                                                                                   |                              |            |                 |            | <u>~</u>       |  |  |
| Schließen                    | Aktualisier                                                                       | ren Druc                     | ken        |                 |            | Hilfe          |  |  |

#### 3.2.1.2. Registerkarte "Diagnosepuffer"

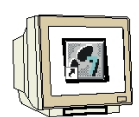

Die Registerkarte **,Diagnosepuffer'** zeigt im Feld **,Ereignisse'** die laufende Ereignisnummer mit Datum und Uhrzeit. In der Spalte **,Ereignis'** befindet sich eine Kurzbeschreibung zum Ereignis. Angezeigt werden Zustandswechsel der CPU sowie aufgetretene Fehler. Das dritte Ereignis lautet **,Parametrierfehler'**. Die genau Fehlerdefinition erfolgt im unteren Fensterbereich durch eine **,Ereignis-ID'** und eine Beschreibung der Fehlerart.

Mit den Diagnosepuffer in der CPU ist es möglich Fehlerquellen zu erkennen und zu beseitigen.

| Ø  | 🖥 Baugruppenzustand - CPU 315F-2 PN/DP                                                                                                    |            |                  |                 |             |                                         |                                     |              |                   |
|----|----------------------------------------------------------------------------------------------------|------------|------------------|-----------------|-------------|-----------------------------------------|-------------------------------------|--------------|-------------------|
| Pf | ad:                                                                                                    | startup    | von AS\SI        | MATIC 300(1)    | \CPU 315F-2 | PN/ Betriebsz                           | sustand der CPU:                    | 🚯 RUN        |                   |
| St | itatus: OK Kein Forceauftrag                                                                                                    |            |                  |                 |             |                                         |                                     |              |                   |
|    |                                                                                                    | Kor        | nmunikatio       | n .             |             | Stacks                                  | l Id                                | entifikatior | n                 |
|    | Allge                                                                                                    | emein      | Diagn            | osepuffer       | Speicher    | Zykluszeit                              | Zeitsystem                          | Leistu       | ungsdaten         |
|    | Ereig                                                                                                    | nisse:     | Г                | Filter-Einstell | ungen aktiv | 🔲 Uhrzeit incl                          | . Zeitunterschied                   | CPU/loka     |                   |
|    | Nr.                                                                                                    | Uhrzei     | it               | Datum           | Ereignis    |                                         |                                     |              | <b>^</b>          |
|    | 1                                                                                                    | 04:39:     | 25.882           | 05.03.1994      | Betriebszu  | ustandsübergang v                       | von ANLAUF nac                      | h RUN        |                   |
|    | 2                                                                                                    | 04:39:     | 25.879           | 05.03.1994      | Manuelle    | Neustart (Warmst                        | art)-Anforderung                    |              |                   |
|    | 3                                                                                                    | 04:39:     | 25.855           | 05.03.1994      | Parametri   | erfehler                                | CTOD I                              |              |                   |
|    | 4                                                                                                    | 04:39:     | 25.797           | 05.03.1994      | Betriebszu  | ustandsubergang "<br>Isla DC Stee Badia | von STUP nach /                     | ANLAUF       | ст                |
|    | 8                                                                                                    | 04.33.     | 22.077<br>52.867 | 05.03.1994      | Betriebszi  | istandsi ibergang s                     | riung oder wege<br>von ANI ALIE nac | N BEIN       | 31                |
|    | 7                                                                                                    | 01.23      | 52.863           | 05.03.1994      | Automatis   | che Neustart (Wa                        | rmstart)-Anforder                   | una .        |                   |
|    | 8                                                                                                    | 01:29:     | 52.785           | 05.03.1994      | Betriebszu  | ustandsübergang                         | von STOP nach /                     | ANLAUF       | ✓                 |
|    | Deta                                                                                                    | ils zum Ei | reignis: 3       | von 10          |             |                                         | Ereignis-ID:                        | 16# 5961     |                   |
|    | Parametrierfehler bei CPU-Baugruppenparametern         Parameter: Baugruppentyp         Eingangsadresse:       288 der Baugruppe mit Parametrierfehler         Fehlerart: parametrierter Steckplatz oder Baugruppenträger nicht belegt         Betriebszustand: ANLAUF (Neustart/Warmstart)         externer Fehler. kommendes Ereignis |            |                  |                 |             |                                         |                                     |              |                   |
|    | Spe                                                                                                    | eichern u  | nter             | Einstellunge    | n Bar       | ustein öffnen                           |                                     | Hilfe zum    | Ereignis<br>Hilfe |

#### 3.2.1.3. Registerkarte "Speicher"

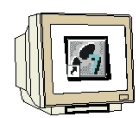

Hier wird im Online- Betrieb die Auslastung des Lade- und Arbeitsspeichers angezeigt.

| Baugruppenzust        | tand - CPU 3   | 15F-2 PN/D    | P         |              |          | _ 🗆 🔀                     |
|-----------------------|----------------|---------------|-----------|--------------|----------|---------------------------|
| Pfad: startup von AS\ | SIMATIC 300(1) | NCPU 315F-2 P | PN7 Betri | ebszustand o | ler CPU: | 🚯 RUN                     |
| Status: OK            |                |               |           |              |          |                           |
| Kommunika             | tion           | s             | itacks    |              | Id       | lentifikation             |
| Allgemein Diag        | inosepuffer    | Speicher      | Zyklusze  | it Zeits     | ystem    | Leistungsdaten            |
| Belegung:             | 0.06%          |               |           | 0.16%        |          | 0%                        |
| (Größen in Bytes)     | Lade           | espeicher RAM | + EPROM   | Arbeitssp    | beicher  | Remanenzspeicher<br>Daten |
| Frei:                 |                |               | 4.191.698 | 26           | 1.734    | 131.072                   |
| Belegt:               |                |               | 2.606     |              | 410      | 0                         |
| Gesamt                |                |               | 4.194.304 | 26           | 2.144    | 131.072                   |
| Größter freier Block: |                |               |           |              |          |                           |
| Maximal steckbar:     |                |               | 8.388.608 |              |          |                           |
|                       |                |               |           |              |          |                           |
| Komprimieren          |                |               |           |              | Details  | Speicherbereich           |
| Schließen Aktu        | ualisieren     | Drucken       |           |              |          | Hilfe                     |

### 3.2.1.4. Registerkarte "Zykluszeit"

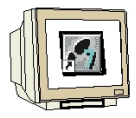

Hier wird unter anderem die aktuelle Zykluszeit angezeigt.

| 🔞 Baugruppenzustand - CP                     | U 315F-2 PN/DP                                                                                                    | >             |              |                |  |  |  |  |
|----------------------------------------------|----------------------------------------------------------------------------------------------------|---------------|--------------|----------------|--|--|--|--|
| Pfad: startup von AS\SIMATIC 3<br>Status: OK | Pfad:     startup von AS\SIMATIC 300(1)\CPU 315F-2 PNz     Betriebszustand der CPU: ① RUN       Status:     OK     Kein Forceauftrag |               |              |                |  |  |  |  |
| Kommunikation Stacks Identifikation          |                                                                                                    |               |              |                |  |  |  |  |
| Allgemein Diagnosepuffer                     | Speicher                                                                                                    | Zykluszeit    | Zeitsystem   | Leistungsdaten |  |  |  |  |
|                                              |                                                                                                    |               |              | in ms          |  |  |  |  |
| Parametrierte Zyklus:                        | zeiten                                                                                                    | Gemessene     | Zykluszeiten |                |  |  |  |  |
| Mindestzykluszeit:                           | 0 ms                                                                                                    | Kürzeste:     |              | 0 ms           |  |  |  |  |
| Zyklusüberwachungs                           | szeit: 150 ms                                                                                                    | Aktuelle/letz | te:          | 1 ms           |  |  |  |  |
|                                              |                                                                                                    | Längste:      |              | 1 ms           |  |  |  |  |
| Schließen Aktualisieren                      | Drucken                                                                                                    |               |              | Hilfe          |  |  |  |  |

#### 3.2.1.5. Registerkarte "Zeitsystem"

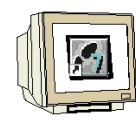

Hier wird unter anderem die Zeitbasis, der Korrekturfaktor, das CPU- Datum angezeigt.

| u. jstan<br>tus: OK | up von As (SimArre 3 | 000000000000000000000000000000000000000 | Kein Forc       | eauftrag   | VIION          |
|---------------------|----------------------|-----------------------------------------|-----------------|------------|----------------|
|                     | Kommunikation        | ) s                                     | itacks          | l Id       | entifikation   |
| Allgemeir           | n Diagnosepuffe      | r Speicher                              | Zykluszeit      | Zeitsystem | Leistungsdater |
| Uhr                 |                      |                                         | – Uhrzeitsynchr | onisation  |                |
| Datum a             | auf der Baugruppe:   | 05.03.1994                              | -               | Intervall  | Master/Slave   |
| Baugrup             | penzeit:             | 06:29:17.572                            | im AS:          |            |                |
| Zeitunte            | rschied CPU/lokal:   |                                         | auf MPI:        |            |                |
| Auflösur            | ng:                  | 1 ms                                    | auf MFI:        |            |                |
| Echtzeit            | uhr:                 | vorhanden                               |                 |            |                |
| Korrektu            | ırfaktor (ms/Tag):   | 0                                       |                 |            |                |
| Betriebsst          | undenzähler:         |                                         |                 |            |                |
| Nr.                 | Betriebsstunden      |                                         | Status          | 0          | berlauf        |
| 0                   | 0                    |                                         | läuft nicht     | n          | ein            |
|                     |                      |                                         |                 |            |                |

#### 3.2.1.6. Registerkarte "Leistungsdaten"

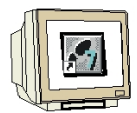

Es können nur die angezeigten OBs, SFBs und SFCs verwendet werden. Achten Sie im Fenster "Operandenbereiche" auf die Anzahl der FBs, FCs, DBs. Die CPU nimmt keine Bausteine mit gleicher oder höherer Nummer an. (z. B. Anzahl DB 1023 ist von DB0 bis DB1022 ein DB1023 wird von der CPU nicht angenommen)

🔞 Baugruppenzustand - CPU 315F-2 PN/DP Pfad: startup von AS\SIMATIC 300(1)\CPU 315F-2 PN/ Betriebszustand der CPU: 🚸 RUN Status: OK Kein Forceauftrag Kommunikation Identifikation Stacks Allgemein Diagnosepuffer Speicher Zykluszeit Zeitsystem Leistungsdaten Organisationsbausteine: Systembausteine: Nr. Funktion Nr. Name Symbolkommentar 🔥 ^ OB1 Freier Zyklus - Startereignis: Anl... SEBO CTU Count Up - Startereignis: Uhr... OB10 Uhrzeitalarm SFB1 CTD Count Down OB20 Verzögerungsalarm - Startereignis: ... SFB2 CTUD Count Up / Down Weckalarm OB35 - Defaultzeittakt : SFB3 TΡ Generate a Pulse - Startereignis: Ala.. TON OB40 Prozeßalarm SFB4 Generate an On .. DPV1: Status Alarm **OB55** SFB5 TOF Generate an Off. DPV1: Update Alarm OB56 SFB32 DRUM Implement a Seg... OB57 DPV1: Herstellerspezifischer Alarm SFB52 RDREC Read a Process ... ~ × Operandenbereiche:

bis / max. Länge Operandentyp Anzahl Bereich von ~ Prozeßabbild Eingänge 16384 (Bit) E0.0 E2047.7 ≣ ProzeBabbild Ausgänge 16384 (Bit) A0.0 A2047.7 Merker 16384 (Bit) M0.0 M2047.7 T255 Zeiten 256 ΤO Zähler 256 ZO Z255 Lokaldaten 7168 (Byte) Y > Schließen Aktualisieren Drucken.. Hilfe

#### 3.2.1.7. Registerkarte "Kommunikation"

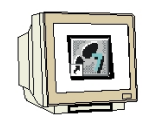

Hier sind Informationen über die Kommunikationsbelastung der CPU und zu Übertragungsraten. Weiterhin wird eine Verbindungsübersicht ausgegeben.

| Baugguppoprietand CDU                                                                | 215E 2 DN/DD | <u>,                                     </u> |               |                |  |  |  |  |
|--------------------------------------------------------------------------------------|--------------|-----------------------------------------------|---------------|----------------|--|--|--|--|
|                                                                                      |              |                                               |               |                |  |  |  |  |
| Tad: [startup von AS\SIMATIC 300(1)\CPU 315F-2 PN/ Betriebszustand der UPU: (I)> RUN |              |                                               |               |                |  |  |  |  |
| Status: UK                                                                           |              | Kein Force                                    | aurtrag       |                |  |  |  |  |
| Allgemein   Diagnoseputter                                                           | Speicher     | ∠ykluszeit                                    | ∠eitsystem    | Leistungsdaten |  |  |  |  |
| Kommunikation                                                                        | 56           | acks                                          | Ide           | entifikation   |  |  |  |  |
| - Übertragungsgeschwindigkeit                                                        |              | Zyklusbelastu                                 | ng durch Komm | unikation      |  |  |  |  |
| Schnittstelle X1:                                                                    | 187.5 kbit/s | Projektiert:                                  |               | 20 %           |  |  |  |  |
| - Verbindunge Besseureen                                                             |              |                                               |               |                |  |  |  |  |
|                                                                                      | 10           |                                               | 15            |                |  |  |  |  |
| Maximale Anzahi:                                                                     | 16           | Nicht belegt:                                 | 15            |                |  |  |  |  |
| 1                                                                                    | Reserviert   | Belegt                                        |               |                |  |  |  |  |
| PG-Kommunikation:                                                                    | 1            | 1                                             |               |                |  |  |  |  |
| OP-Kommunikation:                                                                    | 1            | 0                                             |               |                |  |  |  |  |
| S7-Basis-Kommunikation:                                                              | 0            | 0                                             |               |                |  |  |  |  |
| S7-Kommunikation:                                                                    | 0            | 0                                             |               |                |  |  |  |  |
| Sonstige Kommunikation:                                                              |              | 0                                             |               |                |  |  |  |  |
|                                                                                      |              |                                               |               |                |  |  |  |  |
|                                                                                      |              |                                               |               |                |  |  |  |  |
|                                                                                      |              |                                               |               |                |  |  |  |  |
|                                                                                      |              |                                               |               |                |  |  |  |  |
| Schließen Aktualisieren                                                              | Drucken      |                                               |               | Hilfe          |  |  |  |  |

#### 3.2.1.8. Registerkarte "Stacks"

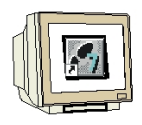

Die Stacks werden ausgewertet, wenn die CPU im Fehlerfall in den STOP Betrieb schaltet. Die Stacks werden beim nächsten Programmbeispiel ausgewertet.

| <mark>ⓒ</mark> Baugrupper<br>Pfad: ∫startup vo<br>Status: OK                                                                                   | nzustand - CPU 37<br>on AS\SIMATIC 300(1)                                                                      | 1 5F - 2 PN/DP<br>NCPU 315F - 2 PN | / Betriebszu<br>Kein Force | stand der CPU: <<br>auftrag | RUN            |  |  |
|----------------------------------------------------------------------------------------------------|----------------------------------------------------------------------------------------------------|------------------------------------|----------------------------|-----------------------------|----------------|--|--|
| Allgemein                                                                                                    | Diagnosepuffer                                                                                                 | Speicher                           | Zykluszeit                 | Zeitsystem                  | Leistungsdaten |  |  |
| Komr                                                                                                    | munikation                                                                                                    | 5(8                                | скs<br>¬                   | Ider                        | itifikation    |  |  |
| Schnittstelle >                                                                                                    | Ubertragungsgeschwindigkeit Zyklusbelastung durch Kommunikation<br>Schnittstelle X1: 187.5 kbit/s Projektiert: |                                    |                            |                             |                |  |  |
| Verbindungs- Baugruppenzustand (11:2)  Maximale Anz Diese Funktion ist nur im Betriebszustand STOP oder HALT ausführbar.  PG-Kommunit OK Hilfe |                                                                                                    |                                    |                            |                             |                |  |  |
| S7-Kommunik                                                                                                    | L                                                                                                    | 0                                  | 0                          |                             |                |  |  |
| Sonstige Kom                                                                                                    | nmunikation:                                                                                                   |                                    | 0                          |                             |                |  |  |
|                                                                                                    |                                                                                                    |                                    |                            |                             |                |  |  |
| Schließen                                                                                                    | Aktualisieren                                                                                                  | Drucken                            |                            |                             | Hilfe          |  |  |

#### Schließen Sie den Baugruppenzustand

#### 3.2.2. Station online öffnen

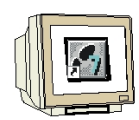

Klicken Sie in der Schnellansicht auf Schaltfläche "Station online öffnen"

| Hardware diagnostizieren - Schnellansicht             |             |            |             |           |       |                       |  |
|-------------------------------------------------------|-------------|------------|-------------|-----------|-------|-----------------------|--|
|                                                       |             |            |             |           |       |                       |  |
| Pfad: startup von AS                                  | SIMATIC 300 | (1)\CPU 31 | 5F-2 PN/DPV | S7-Progra | mm(1) |                       |  |
| CPU / Gestörte Baugruppe                              | ən:         |            |             |           |       |                       |  |
| Baugruppe                                             | Adr.        | DP         | PN          | В         | S     | Baugruppenzustand     |  |
|                                                       | -           | -          | -           | 0         | 2     | badgrapporteastand    |  |
| SM analog                                             | E 288       | -          | -           | 0         | 6     |                       |  |
| -                                                     |             |            |             |           |       |                       |  |
|                                                       |             |            |             |           |       |                       |  |
|                                                       |             |            |             |           |       |                       |  |
|                                                       |             |            |             |           |       | Station online offnen |  |
|                                                       |             |            |             |           |       |                       |  |
|                                                       |             |            |             |           |       | Aktualisieren         |  |
|                                                       |             |            |             |           |       |                       |  |
| Beim Hardware diagnostizieren Schnellansicht anzeigen |             |            |             |           |       |                       |  |
|                                                       |             |            |             |           |       |                       |  |
| Schließen Hilfe                                       |             |            |             |           |       |                       |  |

Die Hardware wird aus der CPU ausgelesen und Online in der Diagnoseansicht geöffnet.

| 🖳 HW Konfig - [SIMATIC 300(1) (Diagnose) ONLIN        | E]       |             |                | _         |          |
|-------------------------------------------------------|----------|-------------|----------------|-----------|----------|
| 💵 Station Bearbeiten Einfügen Zielsystem Ansicht Extr | as Fenst | er Hilfe    |                |           | - 8 ×    |
| D 😅 🐂 🦉 🐘 🎒    🛍 🛍   🚯 📼                              | 👪   📢    | ?           |                |           |          |
| ■ muB                                                 |          |             |                |           | <u>^</u> |
| 1 PS 307.54                                           |          |             |                |           |          |
| 2 CPU 315F-2 PN/DP                                    |          |             |                |           |          |
| X1 MPI/DP                                             |          |             |                |           |          |
| X2 PN-10                                              |          |             |                |           |          |
| $\frac{\lambda 2P}{3}$                                |          |             |                |           |          |
| 4 DI16xDC24V                                          |          |             |                |           |          |
| 5 D016xDC24V/0.5A                                     |          |             |                |           |          |
| 6 Al2x12Bit                                           |          |             |                |           |          |
|                                                       |          |             |                |           |          |
|                                                       |          |             |                |           |          |
|                                                       |          |             |                |           | ~        |
|                                                       |          |             |                |           | >        |
|                                                       |          |             |                |           |          |
|                                                       |          |             |                |           |          |
| Steckplatz 🛛 👔 Baugrupp Bestellnummer                 | Firm     | MPI-Adresse | E-Adresse      | A-Adresse | K        |
| 1 PS 307 5A 6ES7 307-1EA00-0AA0                       |          |             |                |           |          |
| 2 CPU 315F-2 [6ES7 315-2FH13-0AB0                     | V2.6 2   | 2           | 22475          |           | +        |
| V2 BU10                                               | + +      | ۷.          | 2047"<br>2046× |           | +        |
| X2 F1 Byt 1                                           | + +      |             | 2040           |           | +        |
| 3                                                     |          |             | 2070           |           | - 3      |
| 4 DI16xDC24V 6ES7 321-1BH01-0AA0                      |          |             | 01             |           |          |
| 5 D016xDC24V/d6ES7 322-1BH01-0AA0                     |          |             |                | 45        |          |
| 6 Al2x12Bit 6ES7 331-7KB02-0AB0                       | +        |             | 288291         |           | +        |
|                                                       | + +      |             |                |           | +        |
|                                                       | + +      |             |                |           | + マ      |
|                                                       |          |             |                |           |          |
| Drücken Sie F1, um Hilfe zu erhalten.                 |          |             |                |           |          |

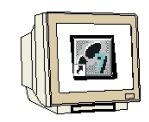

Sie können auch eine geöffnet Hardware "Online" schalten um die Hardwarediagnose zu starten.

Mit Doppelklick öffnen Sie den Baugruppenzustand der angeklickten Baugruppe. Klicken mit der rechten Maustaste auf eine Baugruppe erscheint ein Kontextmenü mit weiteren Test- und Diagnose Funktionen. Diese und weitere finden die Sie auch im Menü "**Zielsystem**".

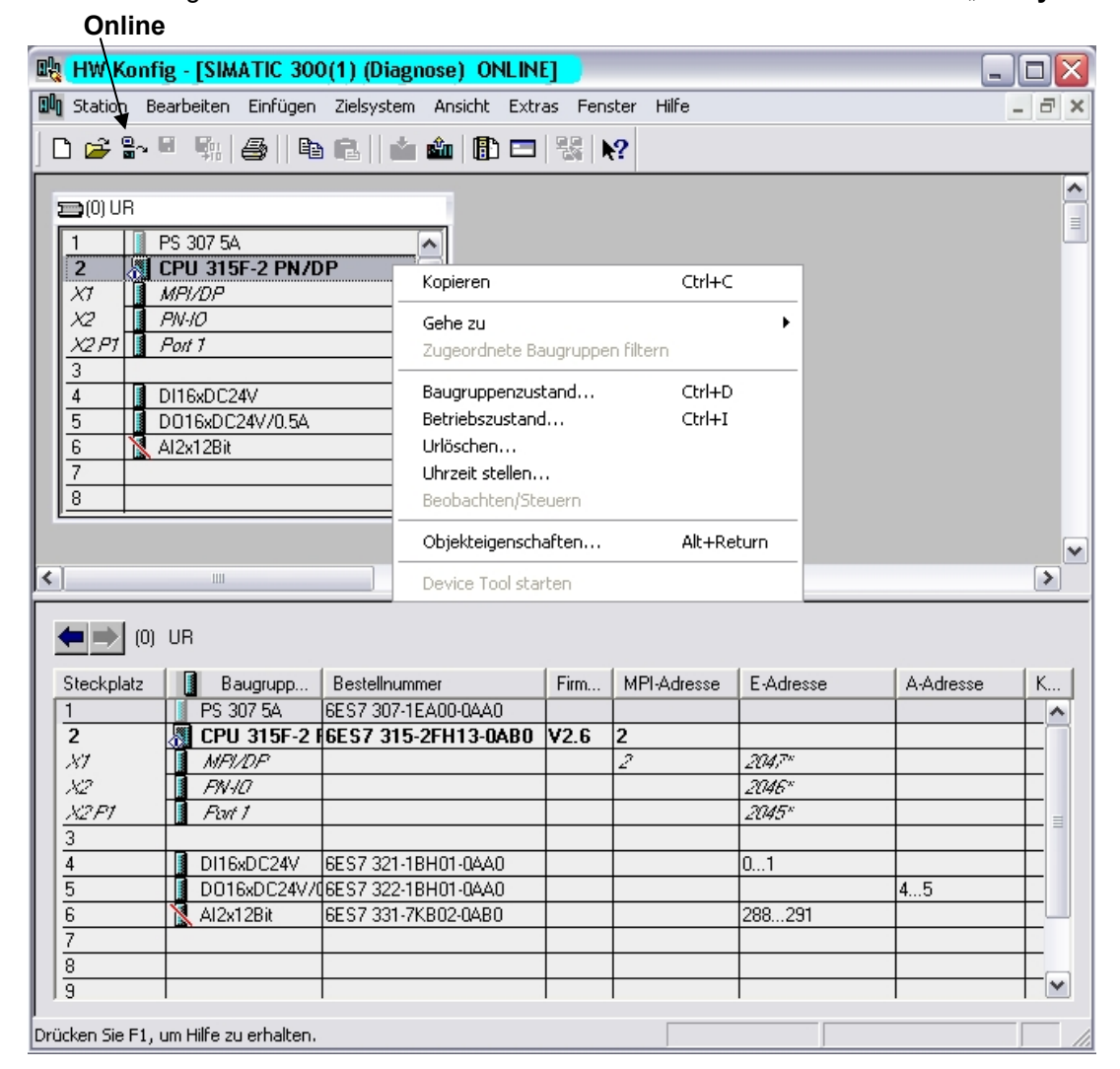

Weitere Informationen finden Sie in der Hilfe zu Step 7.

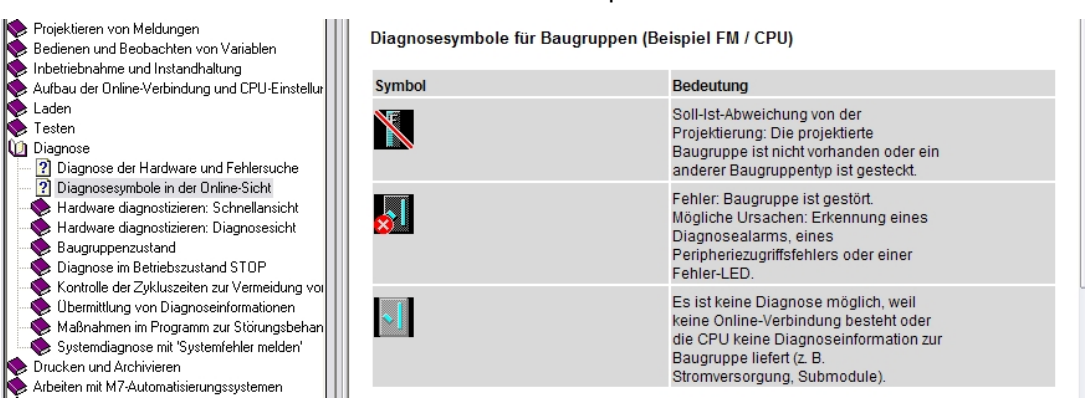

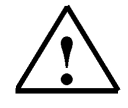

#### Hinweis:

Beheben Sie z.B. diesen Fehler durch Tauschen der Baugruppe in der Hardwarekonfiguration und Laden Sie die neue fehlerfreie Konfiguration in die CPU.

#### 4. DIAGNOSEMELDUNGEN

1

Mit Hilfe der Diagnosemeldungen besteht die Möglichkeit, bei sporadischen Fehlern in der Anlage sofort eine Fehlermeldung auszugeben. Die Meldungen lassen sich an einem Programmiergerät oder einem Bedien- und Beobachtungsgerät, z.B. ein Operator oder Touch Panel, anzeigen. Sobald die CPU durch einen Fehler in Stop geht, wird am PG oder OP ein Meldefenster eingeblendet.

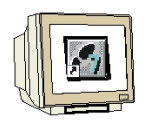

Um die Diagnosemeldungen anzuzeigen gehen sie folgendermaßen vor:

 Wechseln in den ,SIMATIC Manager' und Wählen Sie den Ordner ,S7 Programm(1)' an. (→ S7-Programm(1))

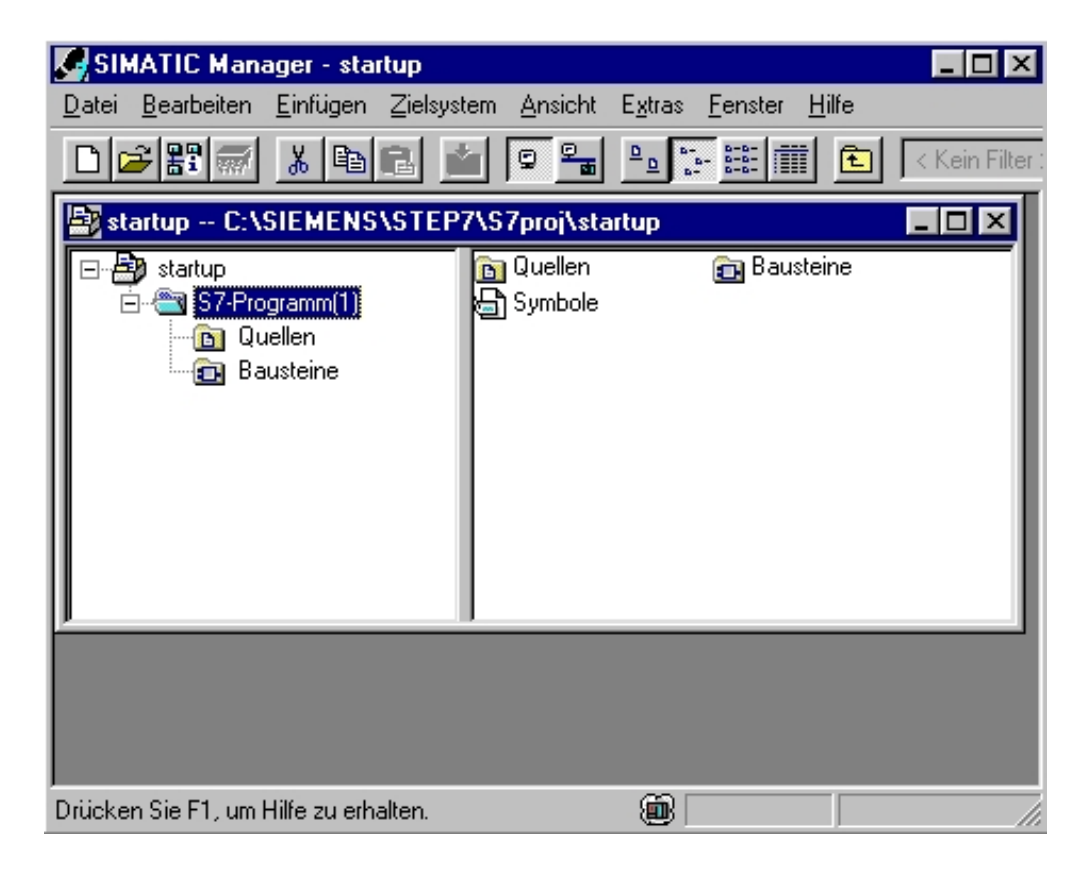

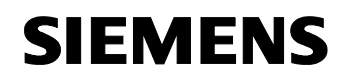

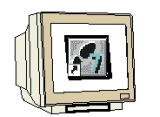

 Öffnen Sie über das Menü ,Zielsystem' die ,CPU Meldungen' (→ Zielsystem → CPU-Meldungen)

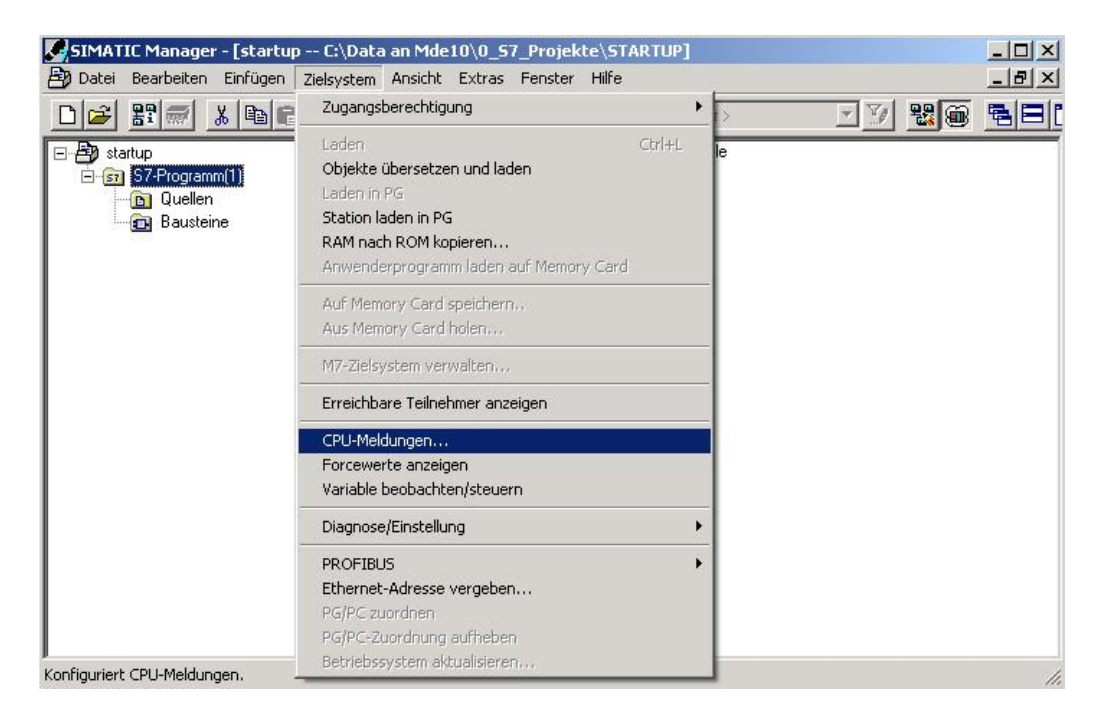

3. Dann werden alle angemeldeten CPUs und S7-Programme angezeigt. Aktivieren Sie die Kontrollkästchen **,W'** und **,A'**. ( $\rightarrow$  W  $\rightarrow$  A )

| 🚰 CPU Melden                                     | - 🗆 × |
|--------------------------------------------------|-------|
| Datei Bearbeiten Zielsystem Ansicht Extras Hilfe |       |
|                                                  |       |
| W A Baugruppe                                    |       |
| ✓ ✓ startup\S7-Programm(1)                       |       |

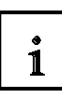

#### Bedeutung der Abkürzung W:

• Klicken Sie dieses Feld an, um das Melden von Sytemdiagnose- bzw. Anwenderdiagnosemeldungen zu aktivieren. Ein weiterer Klick deaktiviert das Melden.

#### Bedeutung der Abkürzung A:

 Klicken Sie dieses Feld an, um das Melden von Betriebs- und Störmeldungen (ALARM\_S/SQ) zu aktivieren. Ein weiterer Klick deaktiviert das Melden. Die Applikation ,CPU Melden' prüft, ob die jeweilige Baugruppe den ALARM\_S bzw. den ALARM\_SQ überhaupt unterstützt. Wenn dies nicht der Fall ist, so wird eine Meldung ausgegeben.

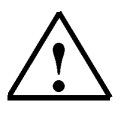

Hinweis: Nach jedem Urlöschen muss die Meldungsanzeige neu aktiviert werden !

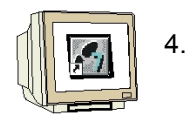

Wählen Sie die **,Einstellungen'** des Archivs. ( $\rightarrow$  Extras  $\rightarrow$  Einstellungen)

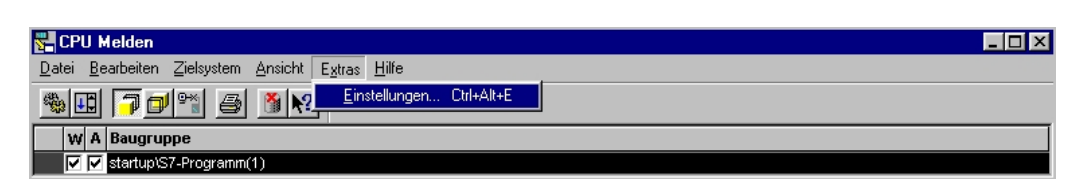

5. Legen Sie hier die ,Größe' des ,Archivs' fest oder wählen Sie ,Archiv leeren'. ( $\rightarrow$  Größe  $\rightarrow$  Archiv leeren  $\rightarrow$  OK)

| Einstellungen - CPU Melden                                                                                                    | 1 |
|----------------------------------------------------------------------------------------------------|---|
| Archiv<br>Größe: 300 Archiv leeren                                                                                                    |   |
| Baugruppen<br>✓ Liste der angemeldeten <u>B</u> augruppen beim Beenden speichern<br>✓ Verbindungszustand beim Starten <u>w</u> iederherstellen |   |
| Infotext zur Meldung anzeigen                                                                                                    |   |
| AbbrechenHilfe                                                                                                    |   |

6. Alle ankommenden Meldungen werden nun angezeigt.

| CPU Melden                                    |            | And in case of the local division of the local division of the loc |             | _ 0    |
|-----------------------------------------------|------------|----------------------------------------------------------------------------------------------------|-------------|--------|
| Datei Bearbeiten Zielsysti                    | em Ansicht | Extras Hilfe                                                                                                    |             |        |
| <u>*</u> •••••••••••••••••••••••••••••••••••• | 3 🐧        | ?                                                                                                    |             |        |
| W A Baugruppe                                 |            |                                                                                                    |             |        |
| 🔽 🔽 startup\S7-Progr                          | amm(1)     |                                                                                                    |             |        |
| Datum/Uhrzeit                                 | ID         | Meldetext                                                                                                    |             | Status |
| 01.03.03 22:19:00:777                         |            | Meldungen für WV (Diagnoseereignisse):                                                                                                    | deaktiviert |        |
|                                               |            | Meldungen für 'A' (Prozeß- und Systemfehler):                                                                                                    | aktiviert   |        |
| Baugruppe:<br>Quelle:                         |            | startup\S7-Programm(1)<br>PG/PC                                                                                                    |             |        |
| 01.03.03 22:19:00:787                         |            | Meldungs-Update Anfang:                                                                                                    |             | к      |
| Baugruppe:<br>Quelle:                         |            | startup\S7-Programm(1)<br>PG/PC                                                                                                    |             |        |
| 01.03.03 22:19:00:787                         |            | Meldungs-Update Ende.                                                                                                    |             | G      |
| Baugruppe:<br>Quelle:                         |            | startup\S7-Programm(1)<br>PG/PC                                                                                                    |             |        |
| 01.03.03 22:19:01:979                         |            | Meldungen für VV (Diagnoseereignisse):                                                                                                    | aktiviert   |        |
|                                               |            | Meldungen für 'A' (Prozeß- und Systemfehler):                                                                                                    | aktiviert   |        |
| Baugruppe:                                    |            | startup\S7-Programm(1)                                                                                                    |             |        |
| Quelle:                                       |            | PG/PC                                                                                                    |             |        |

#### 5. FEHLERARTEN

1

In den SIMATIC S7-300 CPUs gibt es Fehlerorganisationsbausteine, die aufgerufen werden wenn ein Fehler auftritt. Ist dieser Baustein dann nicht in der CPU vorhanden, so geht diese in STOP. Ausnahme ist der OB 81 für Stromversorgungsfehler. Dieser Aufruf wird auch in dem Diagnosepuffer der CPU angezeigt.

Die Fehler werden in zwei Fehlerkategorien unterteilt:

#### Synchronfehler

Ein Synchronfehler wird vom Betriebssystem der CPU generiert, wenn in unmittelbarem Zusammenhang mit der Programmbearbeitung ein Fehler auftritt. Synchronfehler unterteilen sich in Programmierfehler und Zugriffsfehler. Tritt ein Synchronfehler auf, ruft das Betriebssystem den zugehörigen Fehlerorganisationsbaustein auf.

#### Asynchronfehler

Asynchronfehler sind Fehler, die unabhängig von der Programmbearbeitung auftreten können. Tritt ein Asynchronfehler auf, ruft das Betriebssystem einen Fehlerorganisationsbaustein auf.

#### 5.1. Synchronfehler

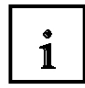

Synchrone Fehler werden direkt bei der Bearbeitung einer Anweisung festgestellt. Wird zum Beispiel im Programm ein Bausteinaufruf CALL FC 10 programmiert und ist dieser Baustein nicht vorhanden, dann ist ein Synchronfehler aufgetreten, das Automatisierungssystem geht in den Stopzustand, die rote SF LED (Sammelfehler) leuchtet.

Ein Fehler OB ist ein Organisationsbaustein der das Verhalten der CPU im Fehlerfall bestimmt. Bei einem Programmierfehler wird der Organisationsbaustein **OB121** und bei einem Zugriffsfehler der Fehler **OB122** aufgerufen. Ist kein Organisationsbaustein in der CPU vorhanden, so wird im Fehlerfall der Stopzustand erreicht.

#### 6. BEISPIEL FÜR EINEN PROGRAMMIERFEHLER

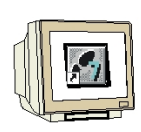

| KOP/AWL/FUP - [FC5 startup\S7-Programm(1)]                             | _ 🗆 X |
|------------------------------------------------------------------------|-------|
| Datei Bearbeiten Einfügen Zielsystem Test Ansicht Extras Fenster Hilfe | _ 8 × |
|                                                                        |       |
|                                                                        |       |
| FC5 : Programmfehler                                                   | -     |
| Netzwerk 1: Titel:                                                     | -     |
| MOVE                                                                   |       |
| EN OUT - DB10.DBW0                                                     |       |
| MW20 IN ENO                                                            |       |
|                                                                        |       |
|                                                                        |       |
|                                                                        | ार्ग  |

In der Funktion 5 wird das Merkerwort 20 im Datenbaustein 10, beginnend bei Wort 0, gespeichert. Der Datenbaustein 10 ist nicht in der CPU vorhanden. Da kein Fehler OB programmiert ist, wird die CPU beim Aufruf des FC 5 in den Stopzustand übergehen.

#### Aufgabe zu diesem Programmierfehler:

1. Programmieren Sie den Fehler in FUP in den FC5

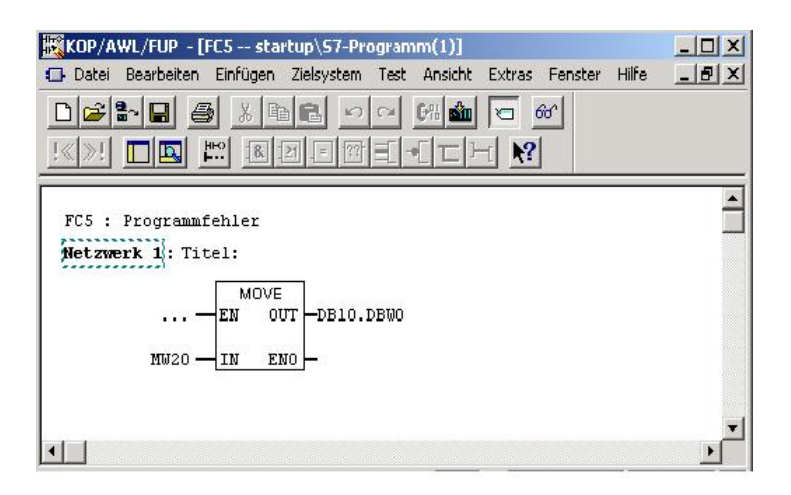

2. Programmieren Sie den Bausteinaufruf in AWL im OB1

#### Call FC 5

3. Laden Sie die Bausteine in die CPU

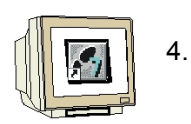

#### Lesen Sie den Diagnosepuffer aus

Der Diagnosepuffer zeigt Ihnen unter der Spalte **,Ereignis'** die Meldung **,Stop durch Programmierfehler (OB nicht geladen oder ...)'** beim Ereignis Nummer 1 an. Das Ereignis Nummer 2 meldet **,Datenbaustein nicht geladen'.** 

Im Fenster **,Details zum Ereignis'** kann der Verursacher der Meldung, in diesem Fall OB1 und FC5, abgelesen werden. Die Anzeige im Fenster erfolgt über einen Mausklick auf das Ereignis. Die Schaltfläche **,Baustein öffnen'** öffnet den Baustein online, der Cursor springt an die Stelle, an welcher der Fehler aufgetreten ist.

| reigi      | nisse:                                                                                    |                                               |                                                                    |
|------------|-------------------------------------------------------------------------------------------|-----------------------------------------------|--------------------------------------------------------------------|
| Nr.        | Uhrzeit                                                                                   | Datum                                         | Ereignis 🔺                                                         |
| 1          | 12:48:18:088                                                                              | 06.10.99                                      | STOP durch Programmierfehler (OB nicht geladen oder nicht          |
| 2          | 12:48:18:087                                                                              | 06.10.99                                      | DB nicht geladen                                                   |
| 3          | 12:47:40:780                                                                              | 06.10.99                                      | Betriebszustandsübergang von ANLAUF nach RUN                       |
| 4          | 12:47:40:775                                                                              | 06.10.99                                      | Manuelle Neustart (Warmstart)-Anforderung                          |
| 5          | 12:47:40:705                                                                              | 06.10.99                                      | Betriebszustandsübergang von STOP nach ANLAUF                      |
| 6          | 12:47:36:789                                                                              | 06.10.99                                      | STOP durch PG-Stop-Bedienung oder wegen SFB 20 "STOP"              |
| 7          | 12:46:32:436                                                                              | 06.10.99                                      | Betriebszustandsübergang von ANLAUF nach RUN                       |
| 8          | 12:46:32:430                                                                              | 06.10.99                                      | Manuelle Neustart (Warmstart)-Anforderung 📃 💌                      |
| etai       | ls zum Ereignis:                                                                          | von 100                                       | Ereignis-ID: 16# 4562                                              |
| eru<br>C-N | P durch Program<br>rsacher 0B: 1 P<br>lummer: 5<br>steinadresse: 2<br>eriger Betriebszust | merfehler (OB<br>rioritätsklasse<br>and: BLIN | nicht geladen oder nicht möglich, bzw. kein FRB vorhanden )<br>: 1 |

5. Die Schaltfläche ,Hilfe zum Ereignis' bietet Tipps zur Fehlerbeseitigung.

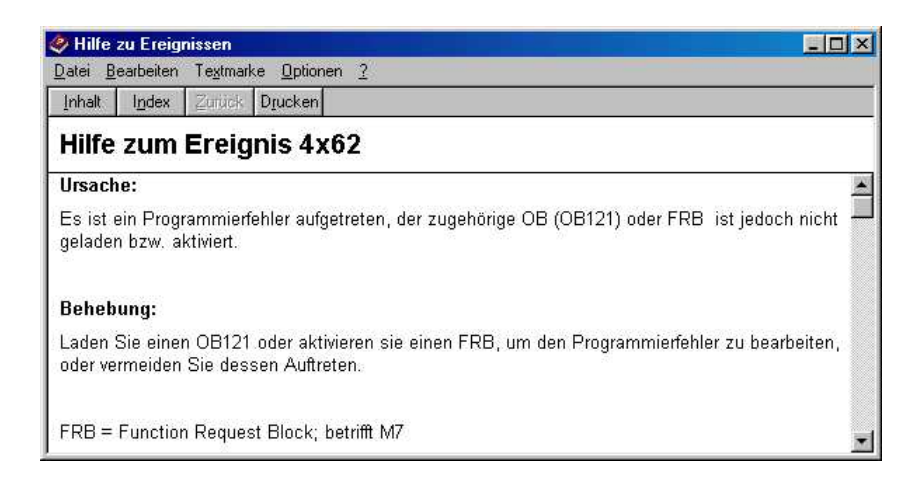

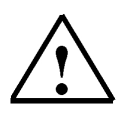

### Hinweis:

Der Fehler kann Beseitigt werden durch Programmieren eines Fehler OB121 oder Durch Laden des DB 10 mit einer Mindestlänge von 2 Byte. Der Fehler OB121 beseitigt nicht die Fehlerursache, er verhindert nur den STOP- Zustand der CPU.

#### 6.1. Fehleranalyse mit Hilfe der Stacks

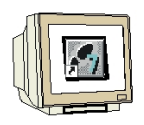

Öffnen Sie im Baugruppenzustand die Registerkarte "Stacks"

Auf der Seite "Stacks" werden die Inhalte von B-Stack, L-Stack und U-Stack der betreffenden CPU angezeigt. Diese muss sich dazu im STOP- Zustand befinden.

#### 6.1.1. B-Stacks

Im B-Stack (Baustein- Stack) werden alle bis zum Fehler (CPU- STOPP) abgearbeiteten Bausteine in der Reihenfolge der Programmbearbeitung aufgelistet.

Mit der Schaltfläche "Baustein öffnen" wird der angewählte Baustein geöffnet.

In der Ansicht AWL steht der Cursor genau an der Stelle wie weit der Baustein abgearbeitet wurde.

| Pfad: startup von AS\SIMATIC 300(1)\CPU 315F-2 PN/ Betriebszustand der CPU: 🥎 STOP |                                              |            |           |            |                |  |  |
|------------------------------------------------------------------------------------|----------------------------------------------|------------|-----------|------------|----------------|--|--|
| Status: Nein Forceauttrag                                                          |                                              |            |           |            |                |  |  |
| Allgemein                                                                          | Diagnosepuffer                               | Speicher Z | ykluszeit | Zeitsystem | Leistungsdaten |  |  |
| Kom                                                                                | Kommunikation Stacks Identifikation          |            |           |            |                |  |  |
| B-Stack:                                                                           |                                              |            |           |            |                |  |  |
| Baustein                                                                           | Symbol                                       |            | 1. DB     | 2. DI      | В              |  |  |
| OB1                                                                                |                                              |            |           |            |                |  |  |
| FC5                                                                                |                                              |            |           |            |                |  |  |
|                                                                                    |                                              |            |           |            |                |  |  |
|                                                                                    |                                              |            |           |            |                |  |  |
|                                                                                    |                                              |            |           |            |                |  |  |
|                                                                                    |                                              |            |           |            |                |  |  |
|                                                                                    |                                              |            |           |            |                |  |  |
|                                                                                    |                                              |            |           |            |                |  |  |
|                                                                                    |                                              |            |           |            |                |  |  |
|                                                                                    |                                              |            |           |            |                |  |  |
|                                                                                    |                                              |            |           |            |                |  |  |
| 1                                                                                  |                                              |            |           |            |                |  |  |
| U-Stack                                                                            | U-Stack L-Stack Klammerstack Baustein öffnen |            |           |            |                |  |  |
|                                                                                    |                                              |            |           |            |                |  |  |
| Schließen                                                                          | Aktualisieren                                | Drucken    |           |            | Hilfe          |  |  |
|                                                                                    |                                              |            |           |            |                |  |  |

| OB1 : Titel:       | FC5 : Titel:                     |  |  |  |  |
|--------------------|----------------------------------|--|--|--|--|
| Kommentar:         | Kommentar:                       |  |  |  |  |
| Netzwerk 1: Titel: | Netzwerk 1: Titel:               |  |  |  |  |
| Kommentar:         | Kommentar:                       |  |  |  |  |
|                    |                                  |  |  |  |  |
| CALL FC 5<br>NOP 0 | L MW 20<br>T DB10.DBW 0<br>NOP 0 |  |  |  |  |

#### 6.1.2. U-Stack

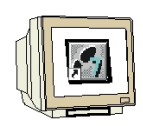

Im U-Stack (Unterbrechungs- Stack) werden die Registerinhalte des OB1 angezeigt. Die Unterbrechungsstelle, aufgeschlagene Datenbausteine und die Registerwerte an der Unterbrechungsstelle wie Akkus, Adressregister und Statuswort werden hier aufgeführt.

| U-Stack: Registerinhalte in Prioritätsklasse (OB1)             |                                   |                                                                                                    |  |  |  |  |  |
|----------------------------------------------------------------|-----------------------------------|----------------------------------------------------------------------------------------------------|--|--|--|--|--|
| Unterbrechungsstelle Registerwerte an der Unterbrechungsstelle |                                   |                                                                                                    |  |  |  |  |  |
| Prioritätsklasse: 1, OB1                                       | Register Wert<br>Akku1: 0000 0000 | Anzeigeformat<br>Hex 💌                                                                                                    |  |  |  |  |  |
| Unterbrochener Baustein: FC 5                                  | Akku2: 0000 0000                  | Hex                                                                                                    |  |  |  |  |  |
| Baustein öffnen                                                | Akku3:                            |                                                                                                    |  |  |  |  |  |
| Fortsetzung in Baustein: FC 5                                  | Akku4:                            |                                                                                                    |  |  |  |  |  |
| Aufgeschlagene DBs<br>1. DB 2. DB                              | AdrReg.1: 0.0                     | Adresse                                                                                                    |  |  |  |  |  |
| Nummer:                                                        | AdrReg.2: 0.0                     | Adresse                                                                                                    |  |  |  |  |  |
| Größe in Byte:                                                 | Statuswort: BIE A1 A0 0<br>0 0 0  | JV         OS         OR         STA         VKE         /ER           0         0         0         0         0         0 |  |  |  |  |  |
| Schließen Drucken Speiche                                      | ern unter                         | Hilfe                                                                                                    |  |  |  |  |  |

#### 6.1.3. L-Stacks

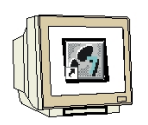

Hier werden die Werte der Lokaldatenbytes aufgelistet. Der L-Stack (Lokaldaten- Stack) enthält die aktuellen Werte der temporären Lokaldaten jedes Bausteins beim Übergang in den STOP- Zustand.

| L | -Stack:                                 | Loka | ıldaten v | ⁄on O | B1 |        |        |      |    |    |    |    |       | X |
|---|-----------------------------------------|------|-----------|-------|----|--------|--------|------|----|----|----|----|-------|---|
|   | Lokaldatenbytes (in Hexadezimalformat): |      |           |       |    |        |        |      |    |    |    |    |       |   |
|   | 0                                       | -    | 9:        | 11    | 01 | 01     | 01     | C8   | 58 | 00 | 00 | 00 | 00    |   |
|   | 10                                      |      | 19:       | 00    | 00 | 94     | 03     | 05   | 08 | 43 | 28 | 35 | 17    |   |
|   | 20                                      | -    | 21 :      | 00    | 00 |        |        |      |    |    |    |    |       |   |
|   |                                         |      |           |       |    |        |        |      |    |    |    |    |       |   |
|   |                                         |      |           |       |    |        |        |      |    |    |    |    |       |   |
|   |                                         |      |           |       |    |        |        |      |    |    |    |    |       |   |
|   |                                         |      |           |       |    |        |        |      |    |    |    |    |       |   |
|   |                                         |      |           |       |    |        |        |      |    |    |    |    |       |   |
|   |                                         |      |           |       |    |        |        |      |    |    |    |    |       |   |
|   |                                         |      |           |       |    |        |        |      |    |    |    |    |       |   |
| ' |                                         |      |           |       |    |        |        |      |    |    |    |    |       |   |
|   |                                         |      |           |       |    |        |        |      |    |    |    |    |       |   |
|   | Schließ                                 | Ben  | Druck     | ken   |    | Speick | nern u | nter |    |    |    |    | Hilfe |   |
|   |                                         |      |           |       |    |        |        |      | 1  |    |    |    |       |   |

### 7. PROGRAMMIEREN DES FEHLER OB 121

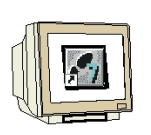

 Der Organisationsbaustein wird eingefügt im Bausteincontainer über den Menüpunkt ,Einfügen',S7 Baustein',Organisationsbaustein'. (→ Einfügen → S7-Baustein → Organisationsbaustein)

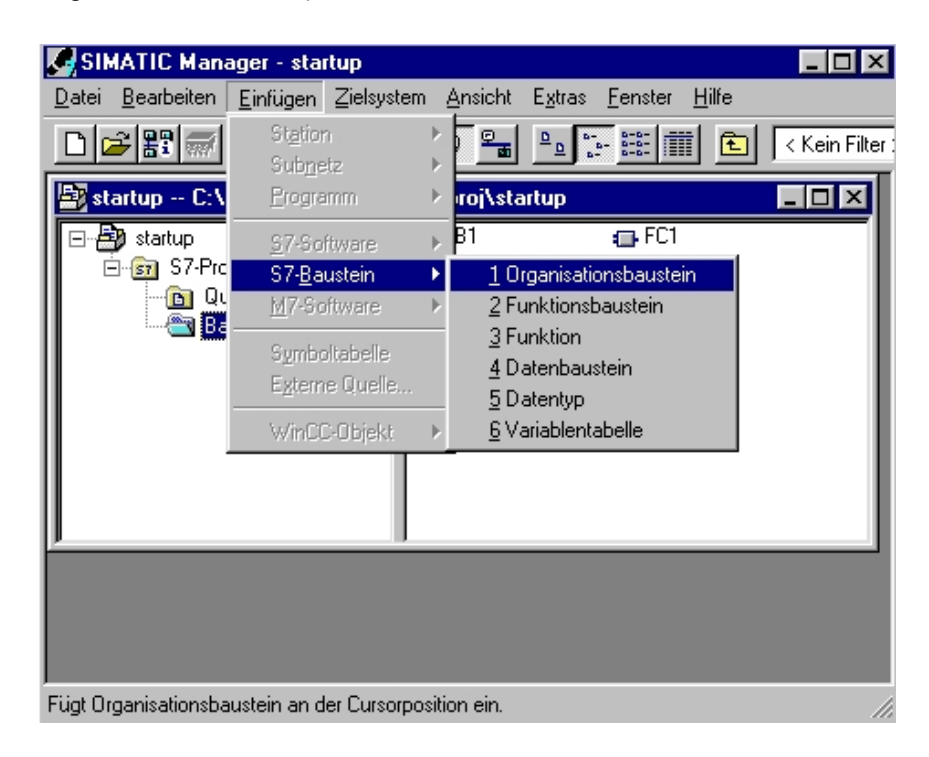

2. Im Dialog **,Eigenschaften Organisationsbaustein'** geben Sie den Namen **,OB 121'** und die Programmiersprache **,FUP'** ein. ( $\rightarrow$  OB121  $\rightarrow$  FUP  $\rightarrow$  OK)

| Name:                   | OB121                       |                     |
|-------------------------|-----------------------------|---------------------|
| Symbolischer Name:      |                             |                     |
| Symbolkommentar:        |                             |                     |
| Erstellsprache:         | AWL                         |                     |
| Projektpfad:            |                             |                     |
| Speicherort des Projekt | s: C:\Data an Mde10\0_S7_Pr | rojekte\STARTUP     |
| Erstellt am:            | Code<br>01.03.2003 22:29:05 | Schnittstelle       |
| Zuletzt geändert am:    | 01.03.2003 22:29:05         | 01.03.2003 22:29:05 |
| Kommentar:              |                             | <u>.</u>            |
|                         |                             |                     |

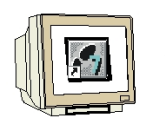

3. Wenn Sie den OB 121 in das Automatisierungssystem laden und einen Neustart durchführen, wird die CPU nicht in den Stopzustand übergehen. Der Sammelfehler wird über die SF LED an der CPU angezeigt und im **,Diagnosepuffer'** erscheint eine neue Fehlermeldung .

| geme<br>Treigr                            | an Diagnosepu<br>hisse:                                                                      | iller   Speiche                                   | er   Zykluszeit   Zeitsystem   Leistungsdaten   Kommunikation | Stack  |
|-------------------------------------------|----------------------------------------------------------------------------------------------|---------------------------------------------------|---------------------------------------------------------------|--------|
| Nr.                                       | Uhrzeit                                                                                      | Datum                                             | Ereignis                                                      |        |
|                                           | 13:24:50:943                                                                                 | 06,10,99                                          | Bereichslängenfehler beim Schreiben                           |        |
| 2                                         | 13:24:50:942                                                                                 | 06.10.99                                          | DB nicht geladen                                              |        |
| 3                                         | 13:24:50:940                                                                                 | 06.10.99                                          | Bereichslängenfehler beim Schreiben                           |        |
| 4                                         | 13:24:50:940                                                                                 | 06.10.99                                          | DB nicht geladen                                              |        |
| 5                                         | 13:24:50:938                                                                                 | 06.10.99                                          | Bereichslängenfehler beim Schreiben                           |        |
| 6                                         | 13:24:50:937                                                                                 | 06.10.99                                          | DB nicht geladen                                              |        |
| 7                                         | 13:24:50:936                                                                                 | 06.10.99                                          | Bereichslängenfehler beim Schreiben                           |        |
| 8                                         | 13:24:50:935                                                                                 | 06.10.99                                          | DB nicht geladen                                              | -      |
| )etail                                    | s zum Ereignis:                                                                              | 1 von 10                                          | Ereignis-ID: 16# 2523                                         |        |
| Berei<br>Glob<br>OB-N<br>Priori<br>interr | chslängenfehler t<br>al -DB , Wortzugri<br>lummer: 121<br>tätsklasse: 1<br>ner Fehler, komme | beim Schreibe<br>If, Zugriffsac<br>endes Ereigni: | en<br>dresse: 0<br>s                                          | 1<br>1 |
|                                           |                                                                                              |                                                   | 1 6                                                           |        |

Die Fehlermeldungen lauten **,Datenbaustein nicht geladen'**, verursacht durch das Fehlen des DB10 und **,Bereichslängenfehler beim Schreiben'**, da in den nicht existierenden DB10 auch nichts geschrieben werden kann.

Beheben des Programmierfehlers:

- 1. Legen Sie den Datenbaustein DB10 an
- 2. Übertragen Sie den Datenbaustein
- 3. Führen Sie einen Neustart durch
- 4. Kontrollieren Sie das Ergebnis

#### Ergebnis:

Die SF-LED an der CPU erlischt, der Fehler ist beseitigt.

#### 8. ZUGRIFFSFEHLER

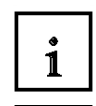

Ein Zugriffsfehler wird durch einen Direktzugriff auf eine defekte oder nicht vorhandene Baugruppe ausgelöst.

Dies geschieht z.B., wenn bei dem Zugriff auf einen Analogeingang über Peripherieeingänge und Peripherieausgänge (siehe Modul B02) eine Fehladressierung programmiert ist.

Das Betriebssystem ruft bei einem Zugriffsfehler den OB 122 auf, ist dieser nicht vorhanden geht die CPU in den Stopzustand über.

#### 8.1. Asynchrone Fehler

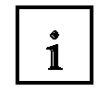

Asynchrone Fehler lassen sich keiner bestimmten Programmstelle zuordnen, d.h. sie treten asynchron zur Programmbearbeitung auf.

Beispiele für asynchrone Fehler sind:

| Fehlerart                            | Beispiel                                                                                                    | Fehler OB |
|--------------------------------------|----------------------------------------------------------------------------------------------------|-----------|
| Zeitfehler                           | Überschreiten der max. Zykluszeit                                                                                                    | OB 80     |
| Stromversorgungsfehler               | Ausfall der Pufferbatterie                                                                                                    | OB 81     |
| Diagnosealarm                        | Drahtbruch am Eingang einer<br>diagnosefähigen Baugruppe                                                                                      | OB 82     |
| Ziehen/Stecken-Alarm                 | Ziehen/Stecken einer Baugruppe                                                                                                    | OB 83     |
| CPU- Hardwarefehler                  | Fehler bei der Schnittstelle zum MPI-<br>Netz, zum internen<br>Kommunikationsbus (K-Bus) oder zur<br>Anschaltung für Dezentrale<br>Peripherie | OB 84     |
| Programmablauffehler                 | Startanforderung für einen nicht geladenen OB, Baugruppe defekt                                                                               | OB 85     |
| Baugruppenträgerausfall (nur S7-400) | Ausfall des Baugruppenträgers bei der S7-400                                                                                                  | OB 86     |
| Kommunikationsfehler                 | Falsche Telegrammerkennung                                                                                                    | OB 87     |